**Logga in:** nordearahoitus.fi/ omaluotto

### Nordea Finans Guide om OmaLuotto

Sköt dina kreditärenden enkelt när det passar dig.

### Nordea

### Uppgifter och transaktioner med dina bankkoder

I Nordea Finans OmaLuotto-tjänst sköter du alla dina kreditärenden enkelt och tryggt när det passar dig. Du kan exempelvis överföra pengar från din kredit till ditt konto och ändra förfallodagen för fakturan. Tjänsten i sig är avgiftsfri men en avgift tas ut för en del av funktionerna.

#### Överför pengar från krediten till ditt konto

Då du har disponibla medel på krediten kan du överföra pengar till ditt bankkonto och använda pengarna inom några dagar. Avgifter för överföring av pengar debiteras enligt prislistan.

#### 2.

3.

4.

6.

#### Ta och ändra amorteringsfria månader

Du kan ha två amorteringsfria månader per år (dock inte två månader i följd) under vilka du inte behöver betala fakturan. Då övergår räntan och de eventuella övriga kostnaderna till nästa faktura. Amorteringsfria månader kan inte utnyttjas under återbetalningstiden för köp med jämna rater.

#### Ändra förfallodag

Du kan välja vilken dag som helst i månaden till förfallodag. Ändringen träder i kraft från följande fakturaperiod.

#### Ändra amorteringsprocent på din kredit

Du kan ändra amorteringsprocenten som fastställer storleken på din månadsrat – ju lägre amorteringsprocent, desto mindre månadsrat. En avgift på 5 euro enligt prislistan tas ut för ändringen av amorteringsprocenten.

#### 5. Se dina disponibla medel och senaste transaktioner

Du ser på en gång det disponibla beloppet (summan som du kan använda) på din kredit samt köp, överföringar av pengar och betalningar med krediten.

Internetinköp och användningsområde

#### Hjälp och stöd

Logga in: nordearahoitus.fi/ omaluotto

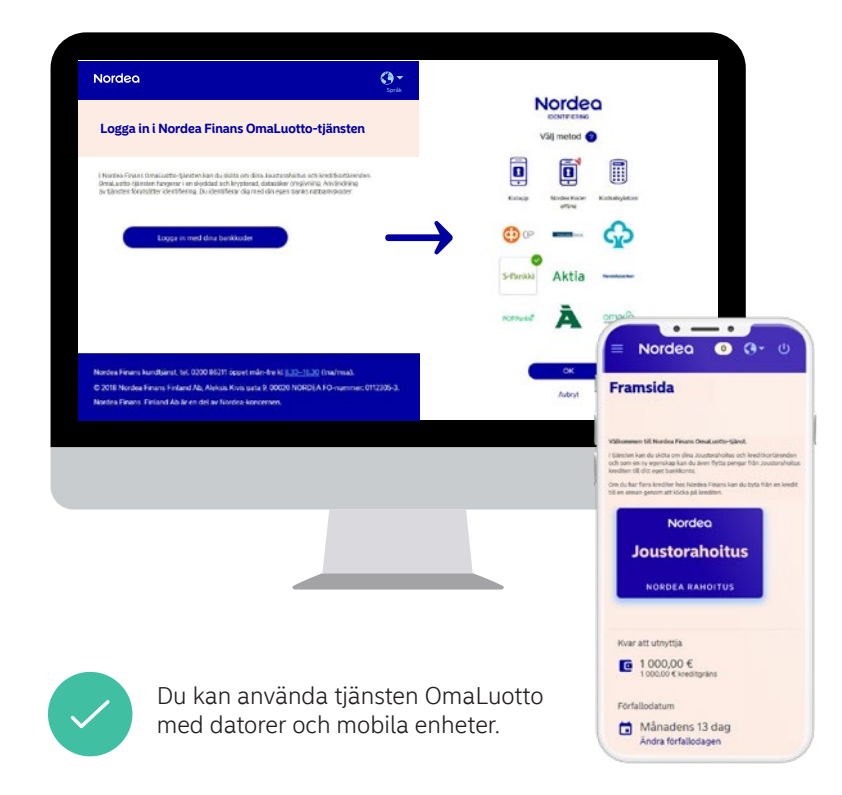

### Logga in på nordearahoitus.fi/omaluotto

Logga in i tjänsten OmaLuotto enkelt med din banks bankkoder.

Det är tryggt att använda tjänsten eftersom den fungerar via en krypterad förbindelse.

Då du loggar in i tjänsten OmaLuotto för första gången, ta del av och godkänn användarvillkoren för tjänsten.

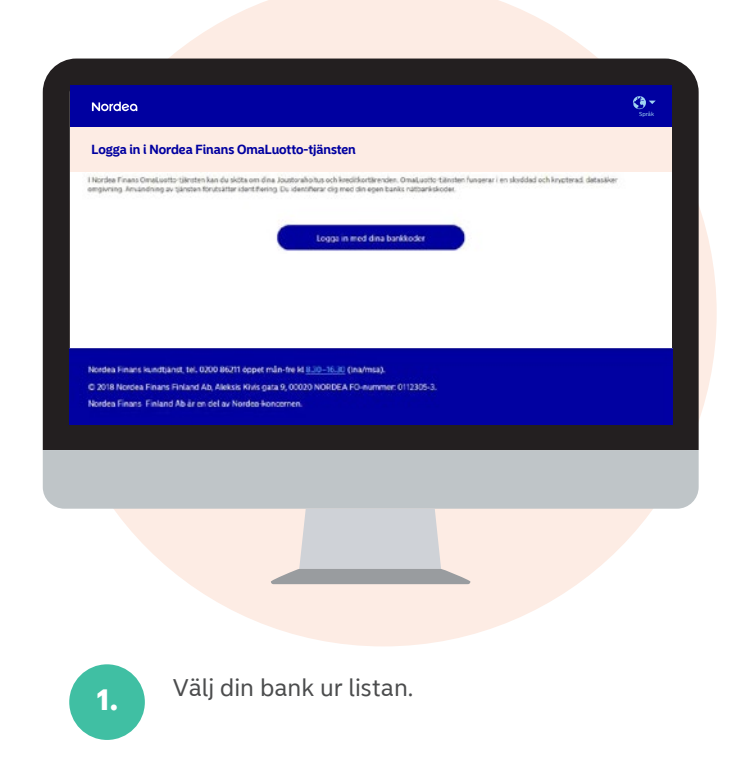

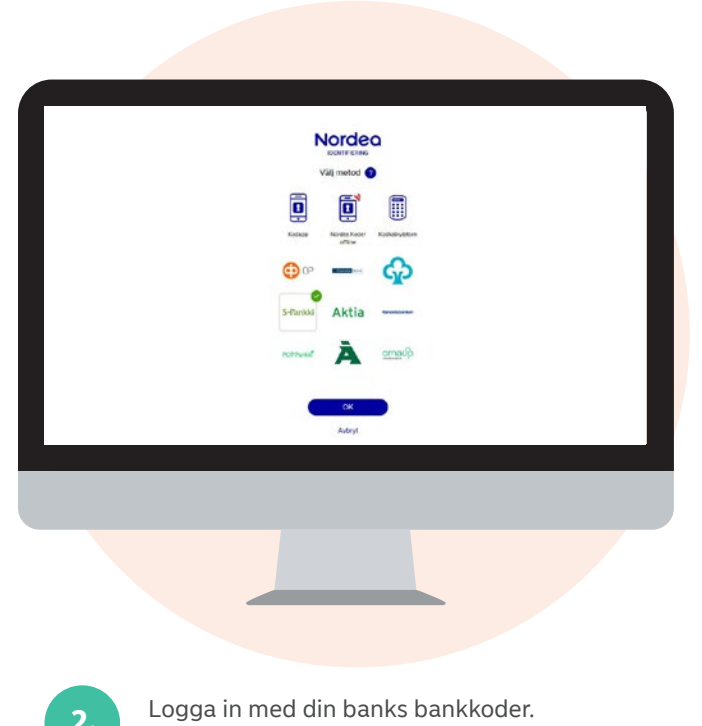

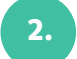

Godkänn identifieringen och övergå till tjänsten OmaLuotto.

### Överför pengar från krediten till ditt bankkonto

Då du har disponibla medel på din kredit kan du överföra pengar till ditt bankkonto och använda pengarna inom några dagar. Avgifter för överföring av pengar debiteras enligt prislistan.

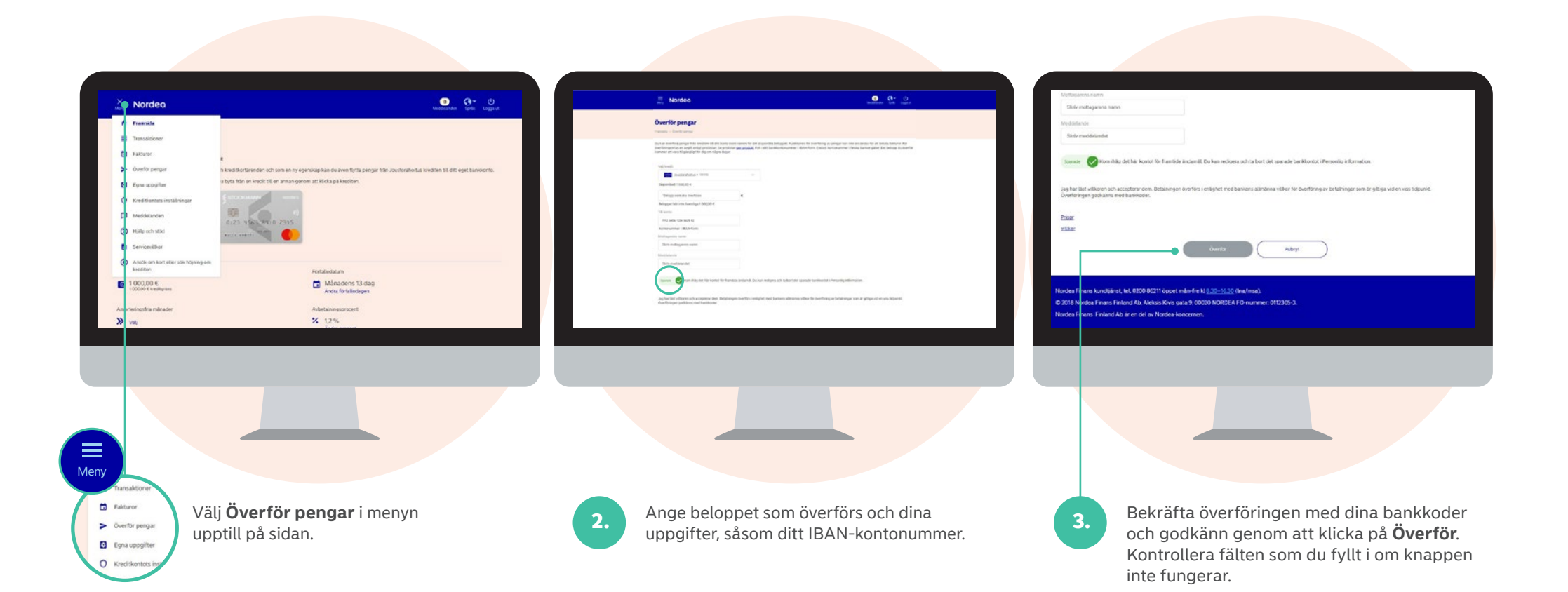

### Ta en amorteringsfri månad

Du kan ha två amorteringsfria månader per år (dock inte två månader i följd) under vilka du inte behöver betala fakturan. Då övergår räntan och de eventuella övriga kostnaderna till nästa faktura. Amorteringsfria månader kan inte utnyttjas under återbetalningstiden för köp med jämna rater.

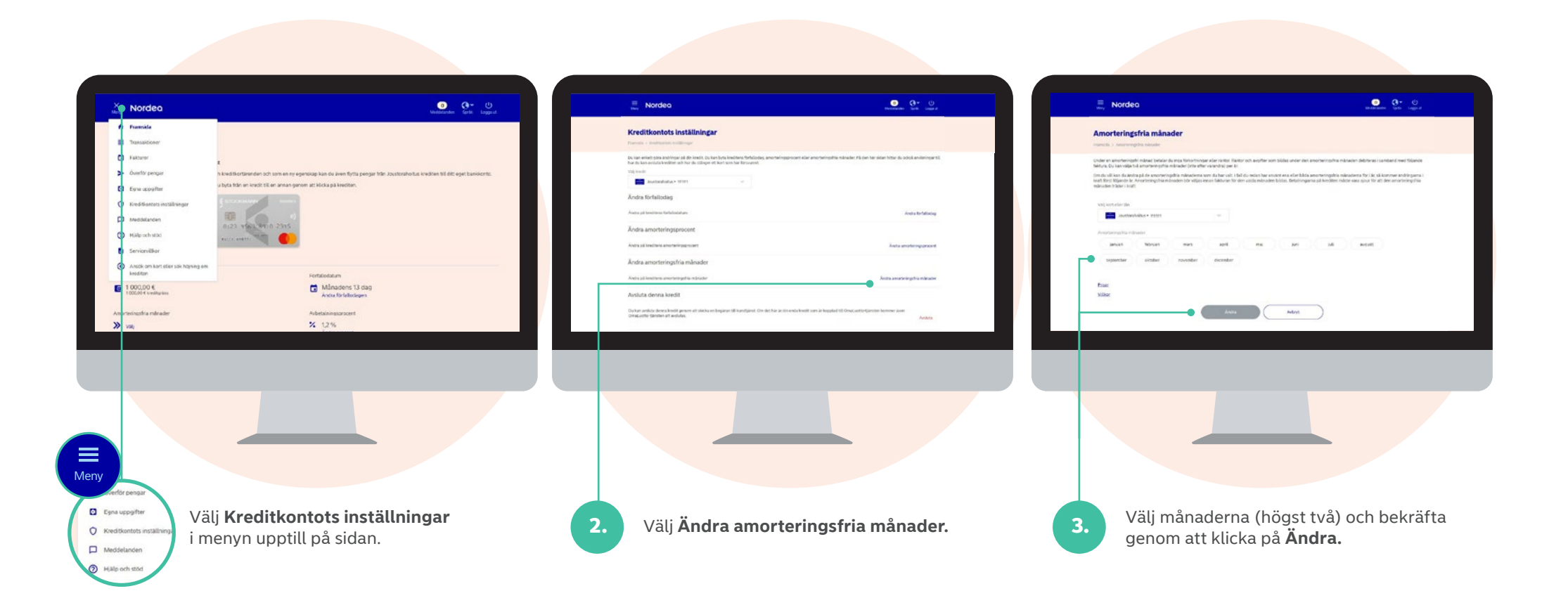

### Ändra förfallodagen för fakturan

Du kan välja vilken dag som helst i månaden till förfallodag. Ändringen träder i kraft från följande fakturaperiod.

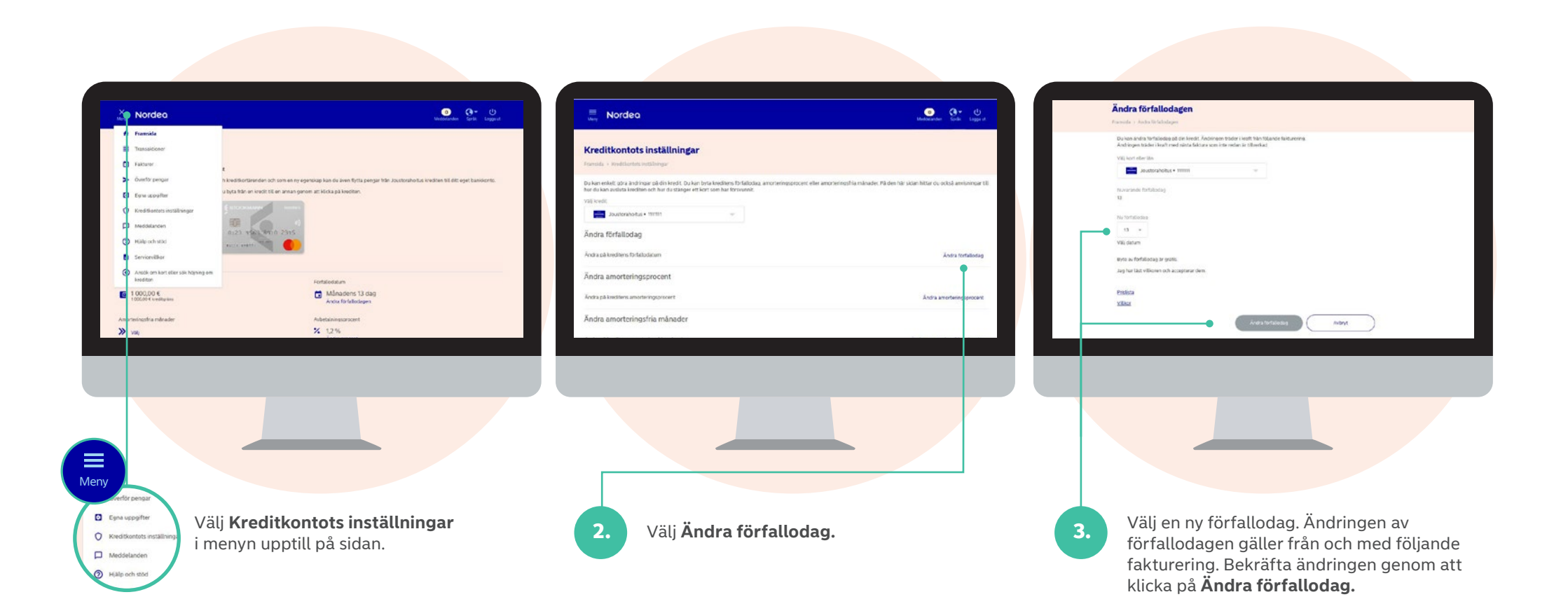

## Ändra din månadsrat – flexibilitet i betalningar

Du kan ändra amorteringsprocenten för din kredit som fastställer storleken på den minsta månadsraten – ju lägre amorteringsprocent, desto mindre månadsrat, men längre betalningstid. Du kan alltid välja att betala den minsta månadsraten, hela skuldsaldot eller någonting däremellan. En avgift på 5 euro enligt prislistan tas ut för ändringen av amorteringsprocenten.

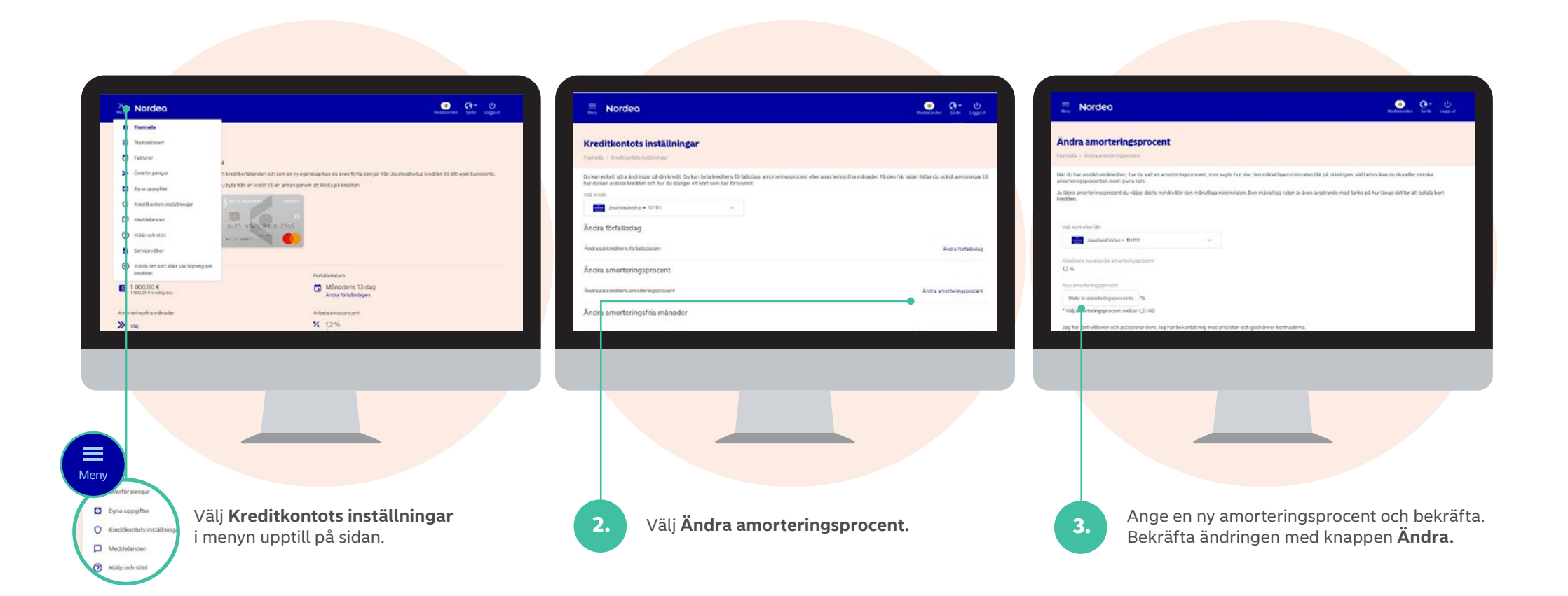

# Se dina disponibla medel och senaste transaktioner 1/2

Du ser på en gång det disponibla beloppet (summan som du kan använda) på din kredit samt köp, överföringar av pengar och betalningar med krediten. Nu kan du sortera transaktionerna och hitta rätt transaktion lättare.

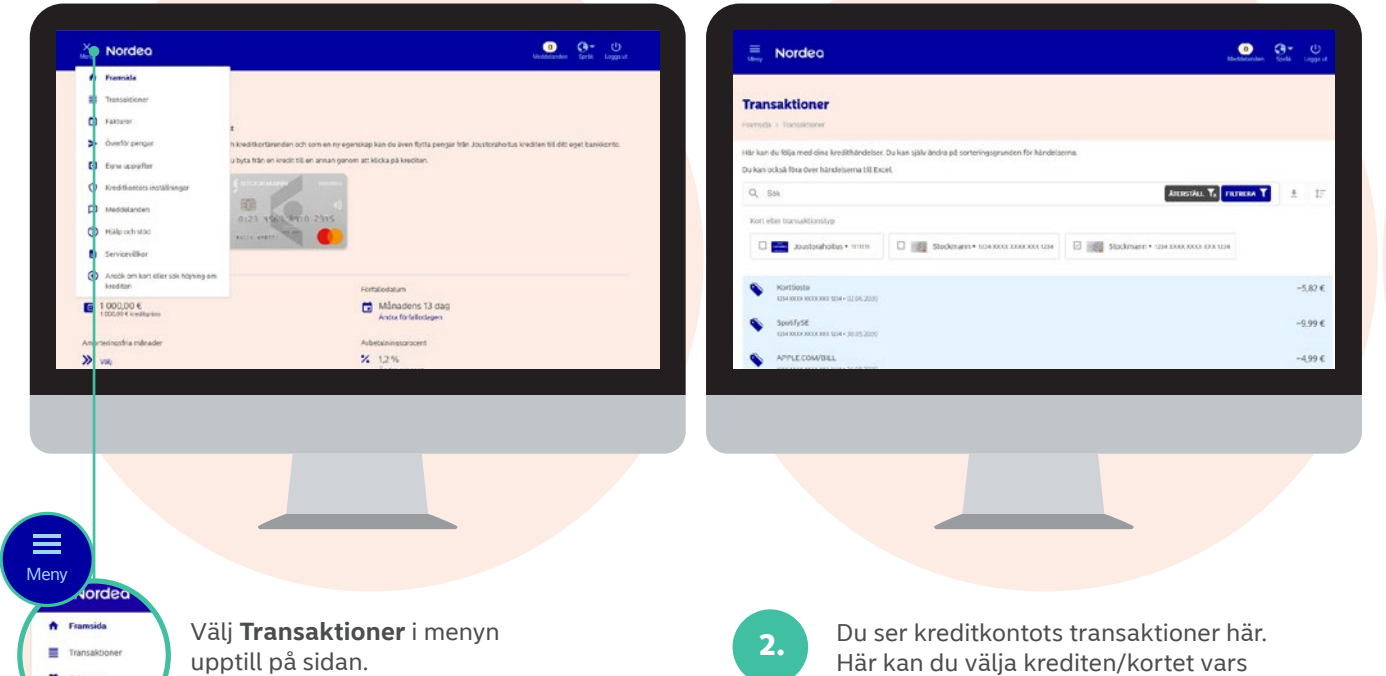

transaktioner du vill kolla.

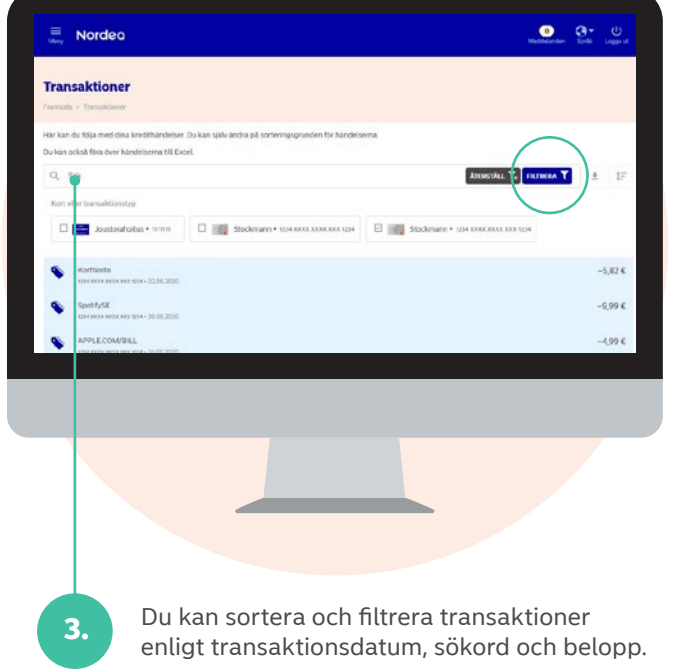

Fakturor

## Se dina disponibla medel och senaste transaktioner 2/2

Du kan även söka en viss transaktion med sökord och filtrera resultaten enligt datum och belopp.

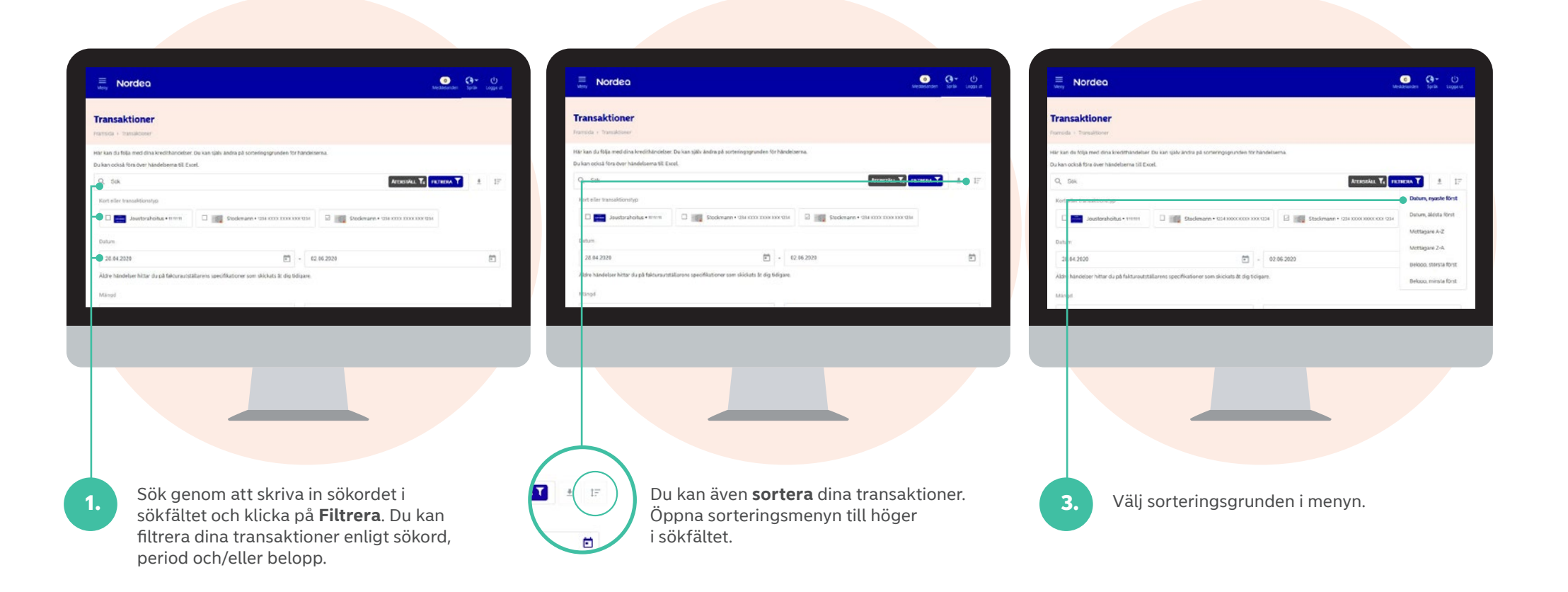

### Internetinköp och användningsområde

Du kan fastställa och begränsa det geografiska användningsområdet för ditt kort samt tillåta internetinköp med kortet. Det är lätt och avgiftsfritt att redigera kortets användningsområde och dina ändringar gäller genast.

Obs! Den geografiska begränsningen förhindrar inte internetinköp och du gör klokt i att kolla innan du beger dig på en resa att dina begränsningar inte förhindrar kortanvändning i resmålet.

| Internetinkop                                                   |                                                                                                    |                |
|-----------------------------------------------------------------|----------------------------------------------------------------------------------------------------|----------------|
| Vativera för att betala trypyl p                                | internet. Om du inte vill använda kortet till Internet inköp kan du inaktivera genom att klicka på den pröna ikonen.                                                                                           | 0              |
| Användningsområde                                               |                                                                                                    |                |
| lu kan ställa gränser för anvä<br>ränserna gäller kortbetalning | dningen av ditt kort. Geleser ikker skilenheten för användningen av kortet, eftersom det då kan användas endast på de ställ<br>or och kontantuttag i automat. Geleserna påveskar dock inte inklop på internet. | en du godkänt. |
| inland                                                          |                                                                                                    | 0              |
| lorden och Estland                                              |                                                                                                    | •              |
| uropa                                                           |                                                                                                    | 0              |
| iela väriden                                                    |                                                                                                    | 0              |
| itäng kortet                                                    |                                                                                                    |                |
|                                                                 |                                                                                                    |                |
|                                                                 |                                                                                                    |                |

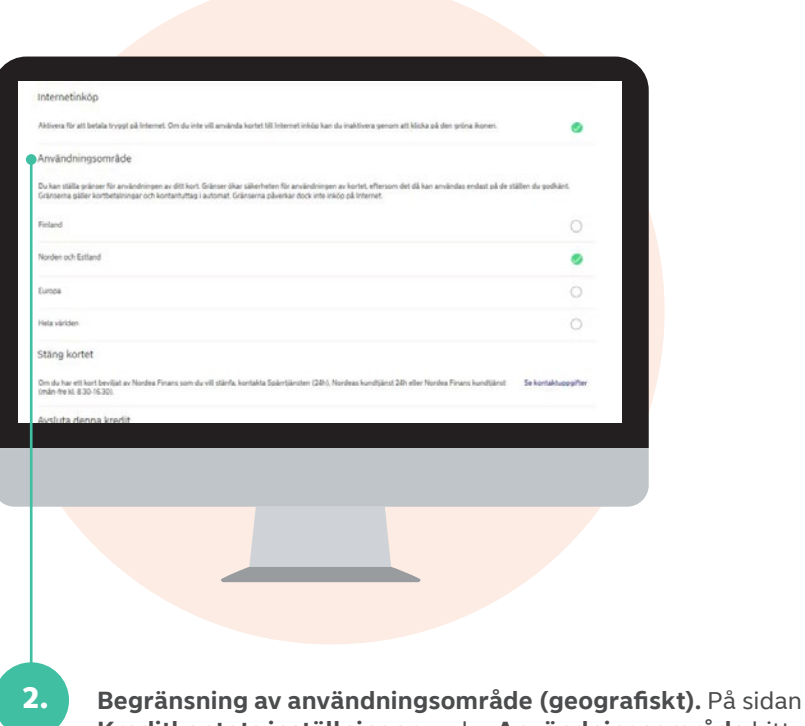

**Begransning av anvandningsområde (geografiskt).** På sidan **Kreditkontots inställningar** under **Användningsområde** hittar du områdena i vilka du kan tillåta användningen av kortet. Här kan du förhindra kortbetalningar och kontantuttag i automater, men inte internetinköp. Det geografiska användningsområdet kan gälla tills vidare eller en viss tid och du kan när som helst ändra ditt val.

### Hjälp och stöd

Ytterligare information och prislistor finns på våra produktspecifika webbsidor:

Nordeo

Hjä p och stöd

Menv

Egna uppgifte

O Kreditkontots

Meddelanden

Halo och stö

JÄNST HJÄLPER DIG

TEKNISKA PROBLEM

AGOR OM OMALUOTTO TJÄ

Flexfinansiering nordearahoitus.fi/joustorahoitus

TUOHI Mastercard nordearahoitus.fi/tuohi

#### **Stockmann Mastercard**

nordearahoitus.fi/stockmannmastercard

#### **Finnair Plus Mastercard**

nordearahoitus.fi/finnairplusmastercard

**Hjälp och stöd.** Välj **Hjälp och stöd** i menyn upptill på sidan. Här ser du till exempel kontaktuppgifterna till vår kundtjänst och anvisningar om hur du kan skicka oss ett meddelande (Omaposti) samt vanliga frågor.

• • · ·

**Läs mer:** nordearahoitus.fi/ omaluotto

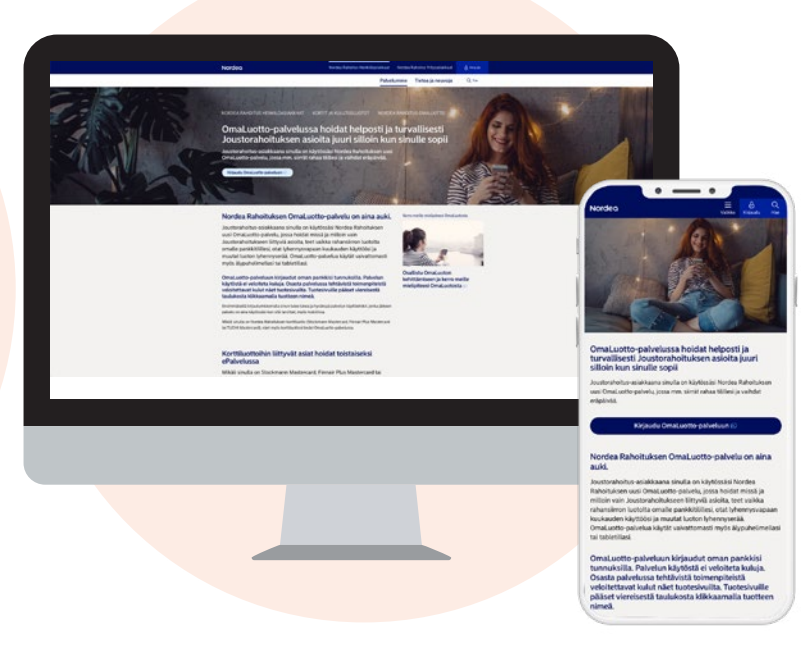

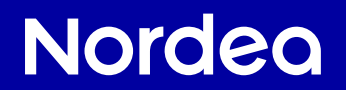

NORDEA FINANS FINLAND AB

Aleksis Kivis gata 9, FI-00020 NORDEA, hemort Helsingfors, FO-nummer 112305-3, moms reg.